# Aula Prática #1 – Emissor Comum e Cascode – Roteiro com Dicas para as Simulações

Ao desenhar o circuito, use biblioteca EBIPOLAR.OLB localizada em um caminho do tipo "ORCAD\_10.5\TOOLS\CAPTURE\LIBRARY\PSPICE"

Preste atenção aos seguintes perfis de simulação, que serão empregados preferencialmente sempre sobre o mesmo circuito desenhado no Capture:

# **1. BIAS:**

Basta incluir a biblioteca EBIPOLAR.LIB, que está localizada em um caminho do tipo "ORCAD\_10.5\TOOLS\PSPICE\LIBRARY" e executar a simulação.

Verifique as tensões e correntes de polarização solicitadas no enunciado da experiência.

Se  $I_{CQ2}$  estiver mais do que 5% acima do valor desejado, aumente  $R_1$ . Se  $I_{CQ2}$  estiver mais do que 5% abaixo do valor esperado, reduza  $R_1$ . Use combinações de valores comerciais.

GRÁFICO #1: Imprima o gráfico com as tensões e correntes obtidas após este ajuste.

## 2. TRANSIENT:

Coloque uma ponteira de prova sobre R<sub>L</sub>.

Com uma fonte VSIN de 1 kHz e amplitude 1 mV, execute simulação do tipo "Transient" até 10 ms. Use passo máximo (MAXSTEPSIZE) igual a 10 us. Observe o ganho do circuito.

Depois, aumente a amplitude da fonte VSIN para um valor próximo de 25 mV, até que ocorra a saturação ou o corte de  $Q_1$  (estas condições aparecem na forma de onda vista sobre  $R_L$ ). Meça então  $v_{opmax}$ .

**GRÁFICO #2:** Imprima o gráfico com a forma de onda sobre a qual v<sub>opmax</sub> foi medido.

## 3. AC SWEEP:

Clique duas vezes sobre a fonte VSIN. Uma lista das propriedades de VSIN será mostrada na tela. Configure o valor da propriedade "AC" para "1".

Dentro do perfil de simulação no tipo "AC Sweep", configure o início de simulação para 0.1 Hz, o final para 1 meg (1 MHz) e o número de pontos por década para 10.

a) Mantendo uma ponteira de prova sobre R<sub>L</sub>, meça o ganho do circuito na frequência  $f_0 = 1$  kHz. Usando a função dB(.), visualize o gráfico de |A(f)| em decibéis. Anote as freqüências  $f_L$  e f<sub>H</sub> para as quais o ganho do circuito corresponde a |A(f\_0)| menos 3 dB.

**GRÁFICO #3:** Imprima um só gráfico com marcações indicando  $|A(f_0)|$ ,  $f_L e f_H$ .

b) Remova R<sub>s</sub> da entrada do circuito. Conecte V<sub>s</sub> diretamente a C<sub>1</sub>. Repita a simulação "AC Sweep", reconfigurando-a para 100 Hz a 100 kHz. Solicite em "Add Trace" a visualização de "V(VS:+)/I(VS)". Meça o valor de  $|Z_{IN}|$  em 1 kHz.

**GRÁFICO #4:** Imprima o gráfico com uma marcação indicando  $|Z_{IN}| > 4$  kohms.

c) Desconecte V<sub>s</sub> de C<sub>1</sub> e recoloque R<sub>s</sub> conectado a C<sub>1</sub>, só que ligando o outro terminal de R<sub>1</sub> à terra. Remova R<sub>L</sub> do circuito (ou simplesmente desconecte-o de C<sub>2</sub>, ligando-o por exemplo a V<sub>cc</sub>). Conecte V<sub>s</sub> a C<sub>2</sub> (é conveniente usar um *net alias*, disponível sob o ícone "<u>N1</u>" na barra de componentes, para fazer esta conexão sem precisar mover V<sub>s</sub>).

Repita a simulação "AC Sweep". Solicite em "Add Trace" a visualização de "V(VS:+)/I(VS)". Meça então o valor de  $|Z_{OUT}|$  em 1 kHz. Removendo  $R_C$  da associação em paralelo que é  $|Z_{OUT}|$ , calcule o valor da impedância  $R_{01}$  vista para dentro do coletor de  $Q_1$ . Solicite em "Add Trace" a visualização de "V(VS:+)/I(Q1:C)". Meça então diretamente o valor da impedância vista para dentro do coletor de  $Q_1$  (1 kHz) e compare com o resultado do cálculo anterior.

**GRÁFICOS #5 e #6:** Marcações de  $|Z_{OUT}|$  e de  $R_{01}$ .

## 4. DCSWEEP\_BF:

DC Sweep / Primary Sweep / Model Parameter / Model Type (NPN) / Model Name (por exemplo BC546B) / Parameter Name (BF) / Faixa: de 100 a 900, com passo 10. Execute a simulação e solicite o traço "IC(Q2)/IB(Q2)". Encontre os valores de BF para os quais você tem h<sub>FEmin</sub>, h<sub>FEmax</sub> e h<sub>FEproj</sub>.

**GRÁFICO #7:** Gráfico de h<sub>FE</sub> (ou seja, "IC(Q2)/IB(Q2)") com indicação dos três pontos: h<sub>FEmin</sub>, h<sub>FEmax</sub> e h<sub>FEproj</sub>.

## 4B. TRAN\_BF (Método Opcional):

Transient (0 a 10 ms, passo máximo 10 us) / Parametric Sweep / Model Name (por exemplo BC546B) / Parameter Name (BF) / Faixa: de 100 a 1000, com passo 100. Execute a simulação e solicite o traço "IC(Q2)/IB(Q2)". O eixo horizontal é o tempo. Note que BF varia de um traço para o outro. Encontre os valores de BF para os quais você tem h<sub>FEmin</sub>, h<sub>FEmax</sub> e h<sub>FEproj</sub>.

### 5. DCSWEEP\_VBE\_BF:

a) DC Sweep

a1) Primary Sweep / Temperature: de –5 °C até 65 °C, com passo 1 °C

a2) Secondary Sweep / ... / Model Parameter BF: 200 210 310 600 (por exemplo. Os números exemplificam  $h_{FEmin}$ ,  $h_{FEmin}$ + $\Delta$ ,  $h_{FEmax}$  e  $h_{FEproj}$ . O número  $\Delta$  é uma diferença pequena usada só para duplicar a curva com  $h_{FEmin}$ .

Execute a simulação e solicite o traço "VB(Q2)-VE(Q2)". Note que o eixo horizontal indica a faixa de temperaturas que foi considerada. Considere a tabela abaixo:

| Sensibilidade VBE |     | Temperatura (Celsius) |     |     |
|-------------------|-----|-----------------------|-----|-----|
|                   |     | -5                    | 25  | 65  |
| hFE               | 180 | 718                   | 667 | 598 |
|                   | 250 | 719                   | 668 | 599 |
|                   | 405 | 720                   | 669 | 600 |

Tabela 1. Variação de V<sub>BEQ2</sub> conforme a variação de T e h<sub>FE</sub>.

Preencha uma tabela como esta a partir do resultado da sua simulação. Os resultados das células marcadas vão para a tabela do enunciado da aula prática #1.

b) DC Sweep

b1) Primary Sweep / Temperature: de -5 °C até 65 °C, com passo 1 °C b2) Secondary Sweep / ... / Model Parameter BF: 200 210 310 600 (por exemplo)

Execute a simulação e solicite o traço "VB(Q2)-VE(Q2)". Note que o eixo horizontal indica a faixa de temperaturas que foi considerada. Preencha uma tabela semelhante à Tabela 2 e coloque na tabela do enunciado da aula prática o conteúdo das células marcadas.

| Sensibilidade ICQ2 |     | Temperatura (Celsius) |       |       |
|--------------------|-----|-----------------------|-------|-------|
|                    |     | -5                    | 25    | 65    |
| hFE                | 180 | 0.962                 | 0.990 | 1.028 |
|                    | 250 | 0.998                 | 1.026 | 1.063 |
|                    | 405 | 1.000                 | 1.060 | 1.100 |

Tabela 2. Variação de I<sub>CQ2</sub> conforme a variação de T e h<sub>FE</sub>.

Observe que as variações de  $I_{CQ2}$  em relação à célula central da Tabela 2 foram de – 6.2% e + 7.2%. Estes valores devem também ser incluídos na coluna "Simulação" do enunciado.

GRÁFICOS #8 e #9: Traços utilizados para o preenchimento das Tabelas 1 e 2.

# 6. ACSWEEP\_VBE\_BF

Certifique-se de que a fonte V<sub>s</sub> está reconectada ao R<sub>s</sub>, e que R<sub>L</sub> está conectado à saída do circuito em C<sub>2</sub>, conforme era feito até o item 3(a). Coloque uma ponteira de prova sobre a saída do circuito em R<sub>L</sub>.

AC Sweep:

- General Settings: eixo logarítmico de 10 Hz até 100 kHz, 20 pontos por década
- Parametric Sweep / Model Param ... BF: 200 210 310 600
- Temperature "Sweep": 5°C (só é possível executar uma temperatura por vez)

Execute a simulação e, fazendo medidas em 1 kHz sobre os gráficos obtidos, preencha a primeira coluna de uma tabela semelhante à Tabela 3:

Tabela 3. Variação do ganho conforme a variação de T e h<sub>FE</sub>.

| Canha |     | Temperatura (Celsius) |  |    |
|-------|-----|-----------------------|--|----|
| Ga    | nno | -5 25                 |  | 65 |
| hFE   | 180 | 127                   |  |    |
|       | 250 | 140                   |  |    |
|       | 405 | 154                   |  |    |

Para preencher as outras duas colunas, você deve repetir a simulação modificando a temperatura para 25 °C e 65 °C. O conteúdo das células marcadas deve ser incluído

na coluna "Simulação" do enunciado.

**GRÁFICOS #10, #11 e #12:** Traços utilizados para o preenchimento da Tabela 3. Cada coluna demanda um gráfico.

Obs.: a Tabela 3 pode ser preenchida também a partir de medidas realizadas em uma simulação "transiente", com uma fonte de 1 kHz e amplitude bem baixa (1 mV).

### 7. TRAN\_VBE\_BF:

Time Domain

- General Settings: TSTOP 10 ms; MAX STEP 10 us
- Parametric Sweep / Model Param ... BF 200 210 310 600
- Temperature "Sweep": 5°C (só é possível executar uma temperatura por vez)

Usando V<sub>s</sub> com uma amplitude suficientemente alta (por exemplo 25 mV), preencha a primeira coluna da Tabela 4. Para preencher as outras duas colunas, você deve repetir a simulação modificando a temperatura para 25 °C e 65 °C. O conteúdo das células marcadas deve ser incluído na coluna "Simulação" do enunciado.

Tabela 4. Variação da excursão de sinal na saída conforme a variação de T e h<sub>FE</sub>.

|     |       | Temperatura (Celsius) |  |    |
|-----|-------|-----------------------|--|----|
| vop | IIIdX | -5 25                 |  | 65 |
| hFE | 180   | 2.5                   |  |    |
|     | 250   | 2.7                   |  |    |
|     | 405   | 2.9                   |  |    |

GRÁFICOS #13, #14 e #15: Traços utilizados para o preenchimento da Tabela 4.

### 8. TRANSIENT (use o mesmo perfil do item 2)

Modifique algumas conexões para a configuração cascode da Figura 2 do enunciado da aula prática #1. Para V<sub>s</sub>, utilize uma fonte senoidal com amplitude alta (cerca de 25 mV) e freqüência 1 kHz. Meça v<sub>opmax</sub>.

**GRÁFICO #16:** Imprima o gráfico com a forma de onda sobre a qual v<sub>opmax</sub> foi medido.

### 9. AC SWEEP (use o mesmo perfil do item 3, porém estendendo a freqüência máxima a 10 MHz):

Para a configuração cascode, repita os passos explicados nos itens 3(a), 3(b) e 3(c) (não esqueça de verificar que o parâmetro AC da fonte VSIN está com valor 1).

**GRÁFICO #17:** Imprima um só gráfico com marcações indicando  $|A(f_0)|$ ,  $f_L e f_H$ . **GRÁFICO #18:** Imprima o gráfico com uma marcação indicando  $|Z_{IN}| > 4$  kohms. **GRÁFICOS #19 e #20:** Marcações de  $|Z_{OUT}|$  e de  $R_{01}$ .

**Lembre-se:** colocando quatro gráficos por página, as simulações ocuparão cinco páginas. Os diagramas esquemáticos devem ser incluídos ao lado do gráfico sempre que houver modificação em relação ao circuito que gerou o gráfico anterior.